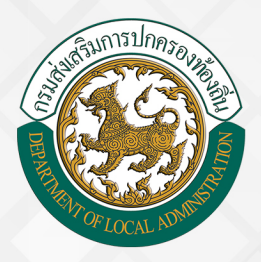

# คู่มือการฟิกอบรมพู้ใช้งาน ระบบค<sup>ุ้</sup>นหาเส<sup>้</sup>นทางความก<sup>้</sup>าวหน<sup>้</sup>า

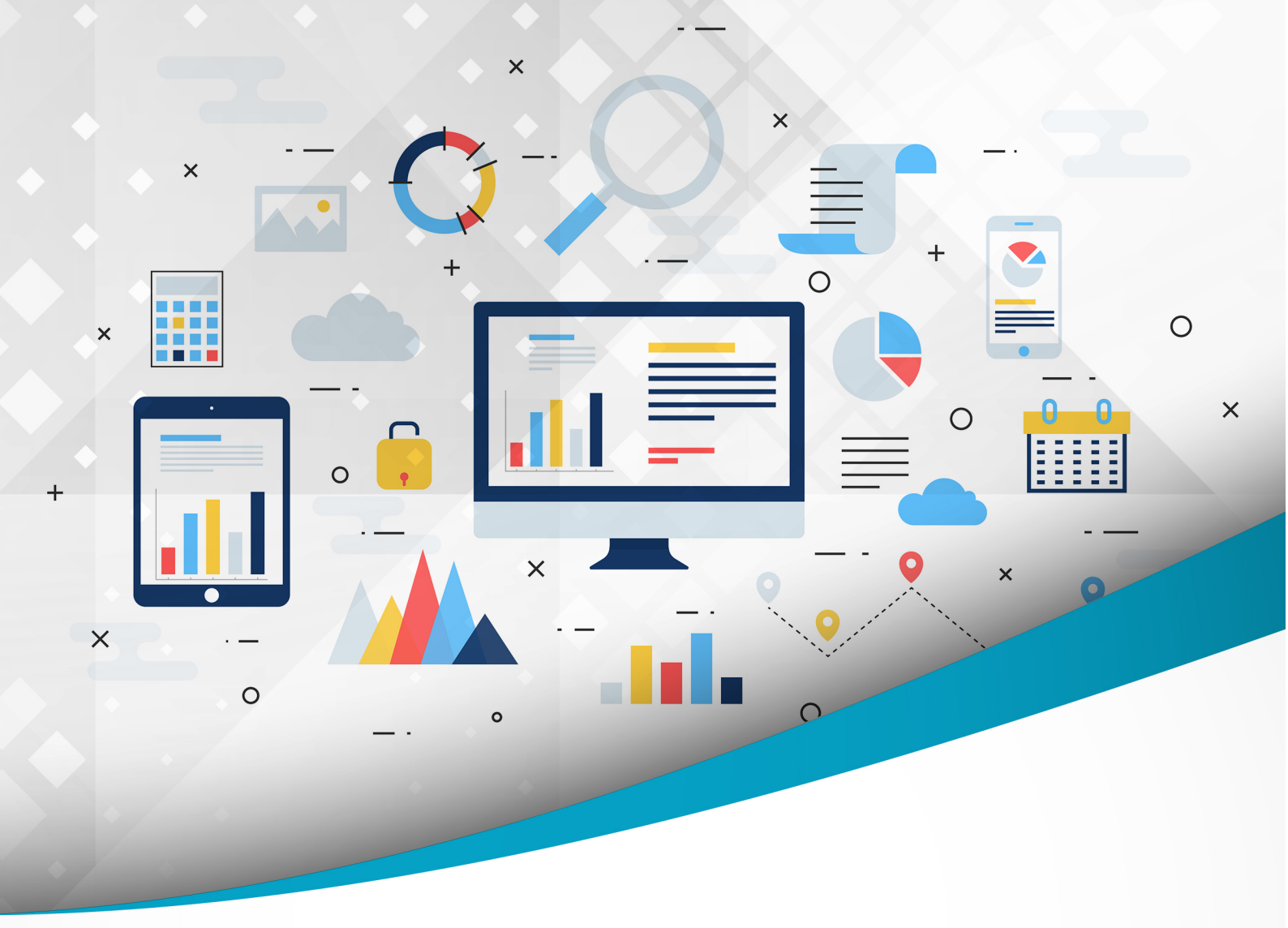

### โครงการศูนย<sup>์</sup>บริการข้อมูลบุคลากรท้องถิ่นแห่งชาติ ระยะที่ 2 กรมส่งเสริมการปกครองท้องถิ่น

จัดทำโดย : กรมส่งเสธิมการปกครองท<sup>้</sup>องดิ่น สำนักพัฒนาระบบบริหารงานบุคคลส่วนท<sup>้</sup>องดิ่น

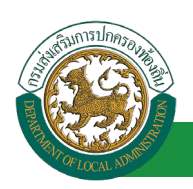

โครงการศูนย์บริการข้อมูลบุคลากรท้องถิ่นแห่งชาติ ระยะที่ 2 กรมส่งเสริมการปกครองท้องถิ่น

# สารบัญ

| กระบวนการทำงานของระบบค้นหาเส้นทางความก้าวหน้า | . 1 |
|-----------------------------------------------|-----|
| ระบบค้นหาเส้นทางความก้าวหน้า                  | .2  |
| การค้นหาเส้นทางความก้าวหน้า                   | 2   |

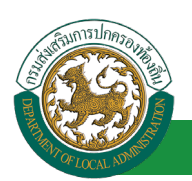

โครงการศูนย์บริการข้อมูลบุคลากรท้องถิ่นแห่งชาติ ระยะที่ 2 กรมส่งเสริมการปกครองท้องถิ่น

## กระบวนการทำงานของระบบค้นหาเส้นทางความก้าวหน้า

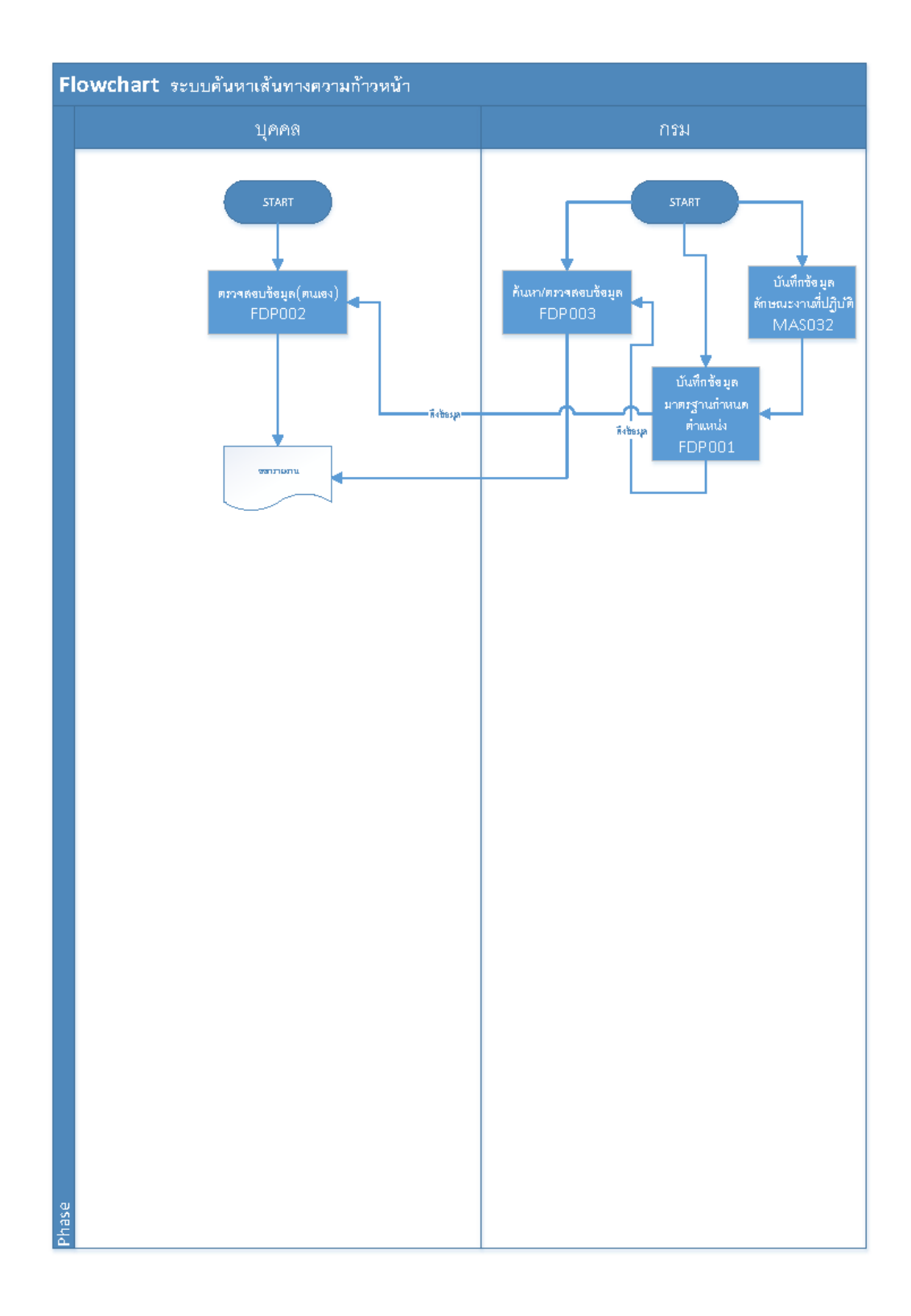

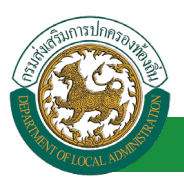

### ระบบค้นหาเส้นทางความก้าวหน้า

#### การค้นหาเส้นทางความก้าวหน้า

- 1. คลิกปุ่ม Menu
- 2. กดเลือกเมนูหลัก "ระบบค้นหาเส้นทางความก้าวหน้า" จากแถบเมนูด้านบน

|                                |                                                                  |                                                                              |                                      | 1. คลิกเลือกเม                                                          | ų                    |
|--------------------------------|------------------------------------------------------------------|------------------------------------------------------------------------------|--------------------------------------|-------------------------------------------------------------------------|----------------------|
|                                |                                                                  | 🍰 ยินดีต้อนรับ :                                                             | teller .                             | 🚍 Menu 📔 🔎 เปลี่ยนรหัสผ่                                                | าน 🕛 ออกจากระบบ      |
| คุนย์บริการขั                  | อมูลบุคลากุรท้องถิ่นแห่งชาต                                      | <mark>กิ</mark><br>อ <del>งกระสงร</del> ะกระกาศมอร์ชาย กินสุขุสไหญ           |                                      |                                                                         |                      |
| 🔇 ระบบคันหาเส้นทางความก้าวหน้า | -หน้าแรก                                                         |                                                                              | ¢                                    |                                                                         | • •                  |
| ค้นหาข้อมูล                    | <ul> <li>ระบบการบระเมนผลการบฏบดงาน</li> <li>ระบบการลา</li> </ul> | <ul> <li>ระบบคนหาเสนทางความกาวหน</li> <li>ระบบความผ่างานของข้าราช</li> </ul> | การ                                  | <ul> <li>ระบบการบระเมนเฉอนชน</li> <li>ระบบการขอเครื่องราชอิง</li> </ul> | แงนเดอน<br>15ียาภรณ์ |
|                                | - ระบบสลิปเงินเดือน                                              | - 2 เสืออเมเมลออเพื่อ                                                        | หารงานบุ <del>คค</del> ลส่วนท้องถิ่น | - ระบบหนังสือวับรองเงินเด่                                              | อนและบุคคล           |
| 3. เลือกเมนูย่อย               | - ระบบบัตรประจำด้วข้าราชการ                                      | - 2. เดยกเมนูทดกเพย                                                          | ทนาอัตโนมัติ                         | - ระบบข้อมูลพื้นฐาน                                                     |                      |
|                                |                                                                  | เขาสูระบบงาน                                                                 |                                      |                                                                         |                      |

 กดเลือกเมนูย่อย ค้นหาข้อมูล แล้วกดเลือกรายการ "ค้นหาเส้นทางความก้าวหน้า" ระบบจะแสดง หน้าจอ FDP002 ดังรูป

| บบคันหาเส้นทางความก้าวหน้า | < ระบบการประเมินผลการปฏิบัติงาน                                                                                                    | ระบบด้นหาเส้นทางความก้าวหน้า | ระบบการประเมินเลื่อนขั้นเงินเดือ | น ระบบการลา         |    |
|----------------------------|----------------------------------------------------------------------------------------------------|------------------------------|----------------------------------|---------------------|----|
| าข้อมูล                    | ระบบดันหาเส้นทางความก้าวหน้า >>                                                                                                    | ด้นหาเส้นทางความก้าวหน้า     |                                  |                     | FD |
| าเส้นทางความก้าวหน้า       |                                                                                                    |                              |                                  |                     |    |
| 3. เลือกเมนูย่อย           | ข้อมูลทั่วไป                                                                                                    |                              |                                  |                     |    |
|                            | and a state of the state of the | termina and                  | Records.                         | Annual Market       |    |
|                            | Information of the Information of the Information o | 1.11.11.1                    |                                  | and constants       |    |
|                            |                                                                                                    | er met offenset operation    | - selected                       |                     |    |
|                            | de la de la de la de la de la de la de la de la de la de la de la de la de la de la de la de la de la de la de                                                                                                    |                              |                                  | Marrie and American |    |
|                            |                                                                                                    | 800 B                        | -                                | de courte adres     |    |
|                            |                                                                                                    |                              |                                  |                     |    |

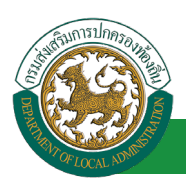

โครงการศูนย์บริการข้อมูลบุคลากรท้องถิ่นแห่งชาติ ระยะที่ 2 กรมส่งเสริมการปกครองท้องถิ่น

4. ถ้าหากต้องการพิมพ์เป็นเอกสารให้คลิกปุ่ม "ออกรายงาน"

| ของานปอกางความกำาหน้า >> คัดหานปอกางความกำาหน้า         |                                                                                            |
|---------------------------------------------------------|--------------------------------------------------------------------------------------------|
| kfelengal                                               |                                                                                            |
| and the second second                                   | Research Security States                                                                   |
| Information contrasts                                   | mana ballocomits                                                                           |
| the second dependence of                                | - collected                                                                                |
| monada monatoria                                        | starts. Majorit offer specificity.                                                         |
| tonome des                                              | statute division along                                                                     |
| ไอมูลมาตรฐานกำหนดดำแหน่ง                                |                                                                                            |
| โกษณะงานที่ปฏิบัติ                                      |                                                                                            |
| ระสมบัติเฉพาะสำหรับดำแหน่ง                              |                                                                                            |
| วามรู้ความสามารถ พักษะ และสมรรถนะที่จำเป็นสำหรับสาแหน่ง |                                                                                            |
| เส้นทางความก้าวหน้า ป                                   | ประเภทบริหารท้องถิ่น (รองเด็กแต้ด)                                                         |
|                                                         | ປດັກ (ຈະກັບສູດ)<br>ຈາດ (ຈະກັບສູດ)<br>ກັກ (ຈະກັບສາດ)<br>ອຢ (ຈະກັບສາດ)<br>ເອັກ (ຈະກັບສົບສົບ) |
| คราะห์เส้นทางความก้าวหน้า                               |                                                                                            |
| เบชัณรุลค่าลังการเลื่อนระดับข่าราชการ                   | 4. กตบุม ออกรายจาน                                                                         |
| ลถ้างอิง                                                |                                                                                            |
| เข้อมูลอ้างอึง                                          |                                                                                            |
| (                                                       |                                                                                            |

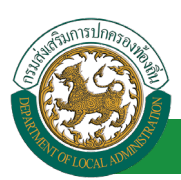

5. ระบบจากออกเอกสารมาเป็นไฟล์ PDF ให้ทำการ Save เก็บไว้

#### เส้นทางความก้าวหน้า

#### ข้อมูลทั่วไป

#### ข้อมูลมาตรฐานกำหนดตำแหน่ง

| กำแหน <sup>่</sup> งประเภท | บริหาร                                                                                                    |
|----------------------------|----------------------------------------------------------------------------------------------------|
| ชื่อสายงาน                 | บริหารงานท้องถิ่น                                                                                           |
| ชื่อตำแหน่งในสายงาน        | นักบริหารงานท้องถิ่น                                                                                        |
| ระดับตำแหน่ง               | บริหารท้องถิ่น ระดับสูง                                                                                     |
| หน้าที่ความรับผิดชอบหลัก   | ปฏิบัติงานในฐานะปลัดองค์กรปกครองส่วนท้องถิ่นหรือรองปลัดองค์กรปกครองส่วนท้อง<br>ถิ่น                         |
|                            | ขนาดใหญ่<br>ที่มีลักษณะงานบริหารงานองค์กรปกครองส่วนท้องถิ่นและด้านกฎหมายเกี่ยวกับการวาง                     |
|                            | แผน<br>บริหารจัดการ อำนวยการ สั่งราชการ มอบหมาย กำกับดูแล ตรวจสอบ ประเมินผลงาน<br>ตัดสินใจ แก้บัญหา         |
|                            | การบริหารงาน <sup>ข</sup> ององค์กรปกครองส่วนท้องถิ่น ที่มีหน้าที่ความรับผิดชอบ<br>ความยากและคุณภาพของงานสูง |
|                            | มากเบนพเคษ<br>โดยควบคุมหน่วยงานหลายหน่วยงานและปกครองผู้อยู่ใต้บังคับบัญชาจำนวนมาก<br>และปฏิบัติ             |
|                            | หน้าที่อื่นตามที่ได้รับมอบหมาย                                                                              |

#### ลักษณะงานที่ปฏิบัติ

#### 1. ด้านแผนงาน

1.1. กำหนดทิศทาง แนวนโยบาย ประเด็นกลยุทธ์ความคาดหวังและเป้าหมาย ความสำเร็จของส่วนราชการต่างๆ วางกรอบความคิดในภาพรวมและส่วนย่อย โดยเชื่อมโยงกับพันธกิจของ องค์กรปกครองส่วนท้องถิ่น เพื่อผลักดันให้เกิดการเปลี่ยนแปลง หรือการพัฒนาเศรษฐกิจ สังคม ชุมชน และวัฒนธรรม ทั้งในด้านประสิทธิภาพและประสิทธิผลขององค์กรปกครองส่วนท้องถิ่น

 1.2. บริหารจัดการให้เกิดการมีส่วนร่วมของประชาชนในการทำแผนพัฒนาองค์กรปกครองส่วนท้องถิ่น การจัดทำงบประมาณ การจัดซื้อจัดจ้าง การประเมินผลงาน การเปิดเผยข้อมูล และการตรวจสอบงานเพื่อให้เกิดการจัดแผนพัฒนาพื้นที่ที่มีประสิทธิภาพสูงสุด
 1.3. วางแผนและเสนอการตราข้อบัญญัติซึ่งไม่ขัดหรือแย้งกับกฎหมาย เพื่อให้การดำเนินการในพื้นที่ซึ่งมีความซับซ้อน